## THÀNH ỦY HÀ NỘI

## TÀI LIỆU

## HƯỚNG DẪN SỬ DỤNG CÁC THỦ TỤC HÀNH CHÍNH CỦA ĐẢNG TRÊN CỔNG DỊCH VỤ CÔNG QUỐC GIA

Tháng 5/2025

 Truy cập, đăng nhập hệ thống
 Đăng ký, thay đổi tài khoản dành cho đảng viên
 Thu, nộp Đảng phí
 Lấy ý kiến nhận xét của chi ủy, chi bộ đối với đảng viên của mình thực hiện nhiệm vụ nơi cư trú

- 1. Truy cập, đăng nhập hệ thống
- 2. Đăng ký, thay đổi tài khoản dành cho đảng viên
- 3. Thu, nộp Đảng phí
- 4. Lấy ý kiến nhận xét của chi ủy, chi bộ đối với đảng viên của mình thực hiện nhiệm vụ nơi cư trú

## ĐỊA CHỈ TRUY CẬP

Cách 1: Truy cập tại địa chỉ https://dvc.hanoi.dcs.vn

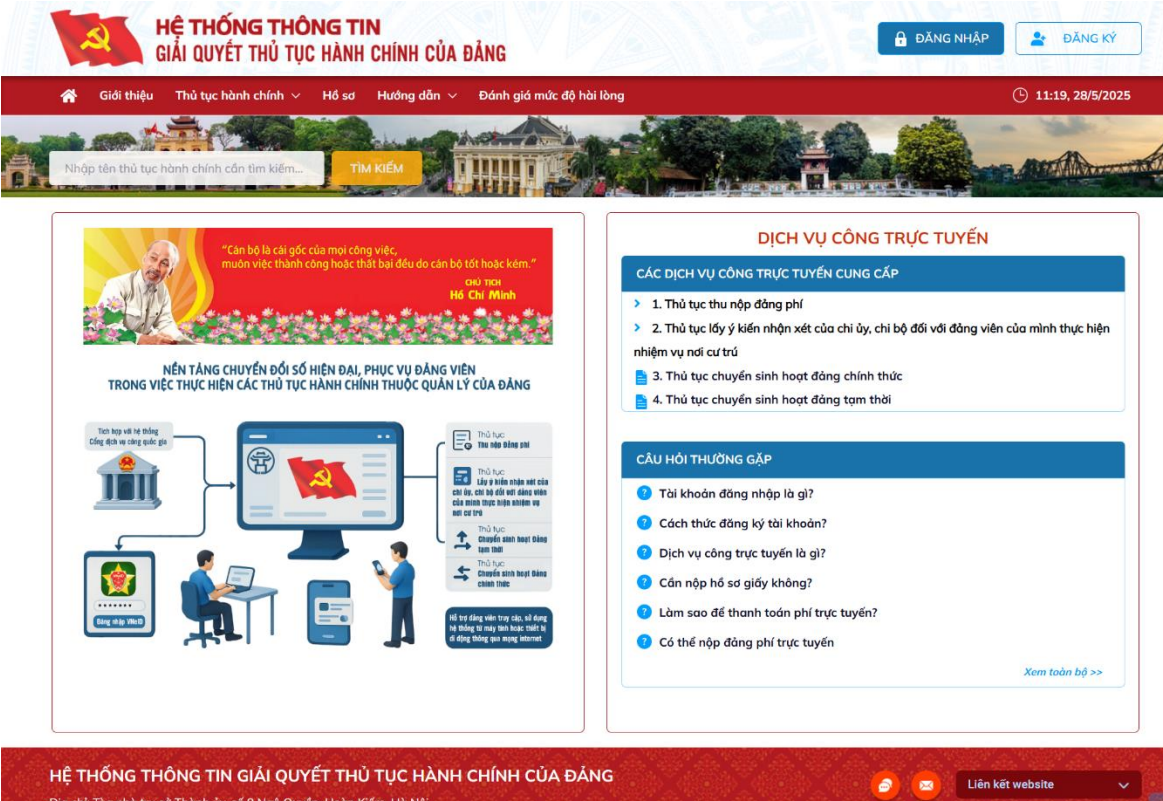

Địa chỉ: Tòa nhà trụ sở Thành ủy, số 9 Ngô Quyền, Hoàn Kiếm, Hà Nội Điền thoại: 024 322 32045

#### Cách 2: Truy cập tại Cổng Dịch vụ công Quốc gia https://dichvucong.gov.vn

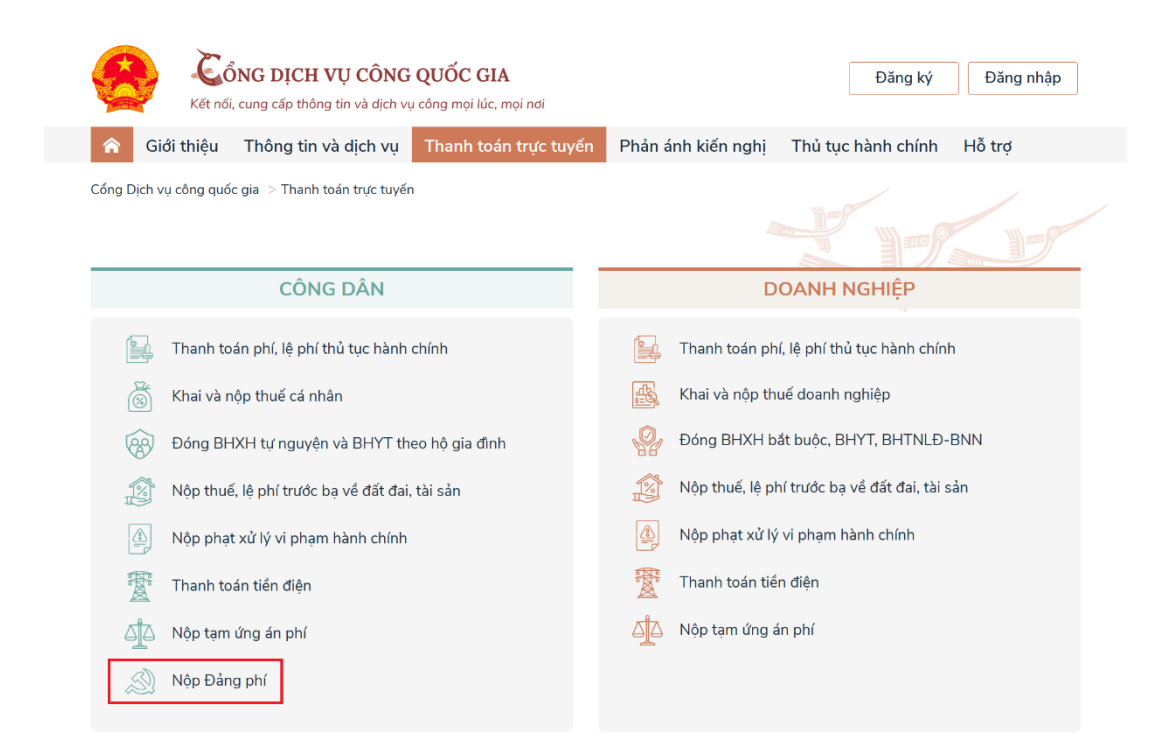

Cơ quan chủ quản: Văn phòng Chính phủ www.dichvucong.gov.vn Tổng đài hỗ trợ: 18001096 Email: dichvucong@chinhphu.vn

## ĐĂNG NHẬP HỆ THỐNG

**Bước 1:** Truy cập hệ thống tại địa chỉ <u>https://dvc.hanoi.dcs.vn</u> hoặc <u>https://dichvucong.gov.vn</u> Tại màn hình trang chủ, chọn ĐĂNG NHẬP

**Bước 2:** Chọn Tài khoản định danh điện tử cấp bởi Bộ Công an dành cho Công dân

Bước 3: Đăng nhập VNeID

Cách 1:

- Nhập số định danh cá nhân, Mật khẩu
- Chọn Đăng nhập
- Lấy mã xác nhận đăng nhập được gửi đến ứng dụng VNeID hoặc qua tin nhắn điện thoại
- Nhập mã xác nhận đăng nhập

Cách 2: Quét mã QR bằng ứng dụng VNeID

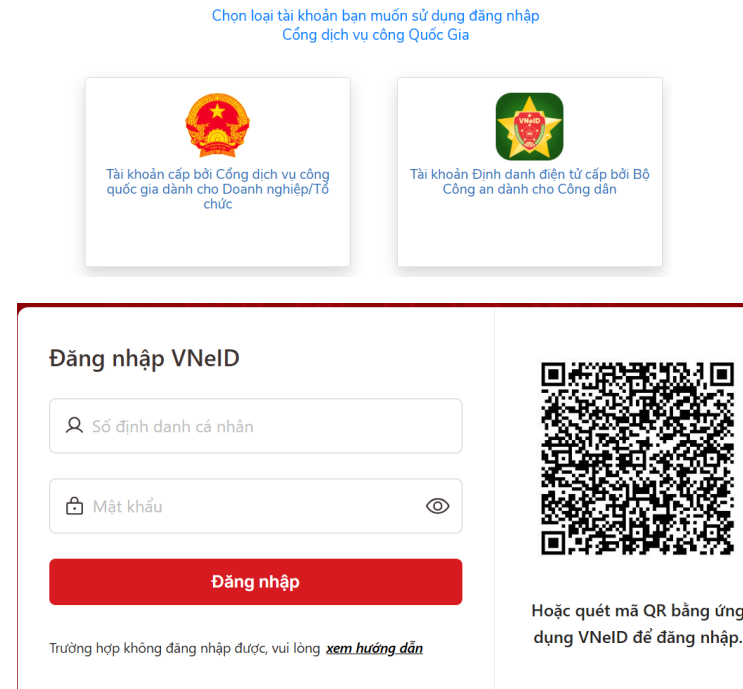

Đăng nhập

 Truy cập, đăng nhập hệ thống
 Đăng ký, thay đổi tài khoản dành cho đảng viên
 Thu, nộp Đảng phí
 Lấy ý kiến nhận xét của chi ủy, chi bộ đối với đảng viên của mình thực hiện nhiệm vụ nơi cư trú

## ĐĂNG KÝ TÀI KHOẢN DÀNH CHO ĐẢNG VIÊN

Đảng viên thực hiện một lần duy nhất khi lần đầu đăng nhập hệ thống

Bước 1: Truy cập hệ thống, đăng nhập bằng tài khoản VNeID
Bước 2: Nếu tài khoản của đảng viên chưa tồn tại, Hệ thống tự động mở màn hình Cập nhật thông tin đảng viên, điền sẵn thông tin do Hệ thống VNeID cung cấp

#### **Bước 3:** Nhập Số thẻ đảng viên hoặc Số lý lịch **Bước 4:** Chọn LÂY THÔNG TIN ĐẢNG VIÊN

Hệ thống kiểm tra trong CSDL Đảng viên, nếu có thông tin thì sẽ tự động điền vào các ô tương ứng. Nếu không có thông tin sẽ có cảnh báo

Bước 5: Đảng viên nhập đầy đủ thông tin theo yêu cầu rồi chọn Lưu

Nếu thông tin do đảng viên cập nhật đã hợp lệ, Hệ thống sẽ chuyển thông tin đến đồng chí Bí thư chi bộ nơi đảng viên sinh hoạt để phê duyệt

Sau khi đồng chí Bí thư chi bộ phê duyệt thì đảng viên được phép sử dụng tài khoản đã đăng ký.

**Lưu ý:** Đối với một số tài khoản của đảng viên là bí thư, phó bí thư chi bộ, hoặc được chọn là tài khoản tiếp nhận đảng phí trích giữ lại của tổ chức Đảng thì phải được đảng bộ cấp trên phê duyệt khi đăng ký mới hoặc khi thay đổi những thông tin quan trọng

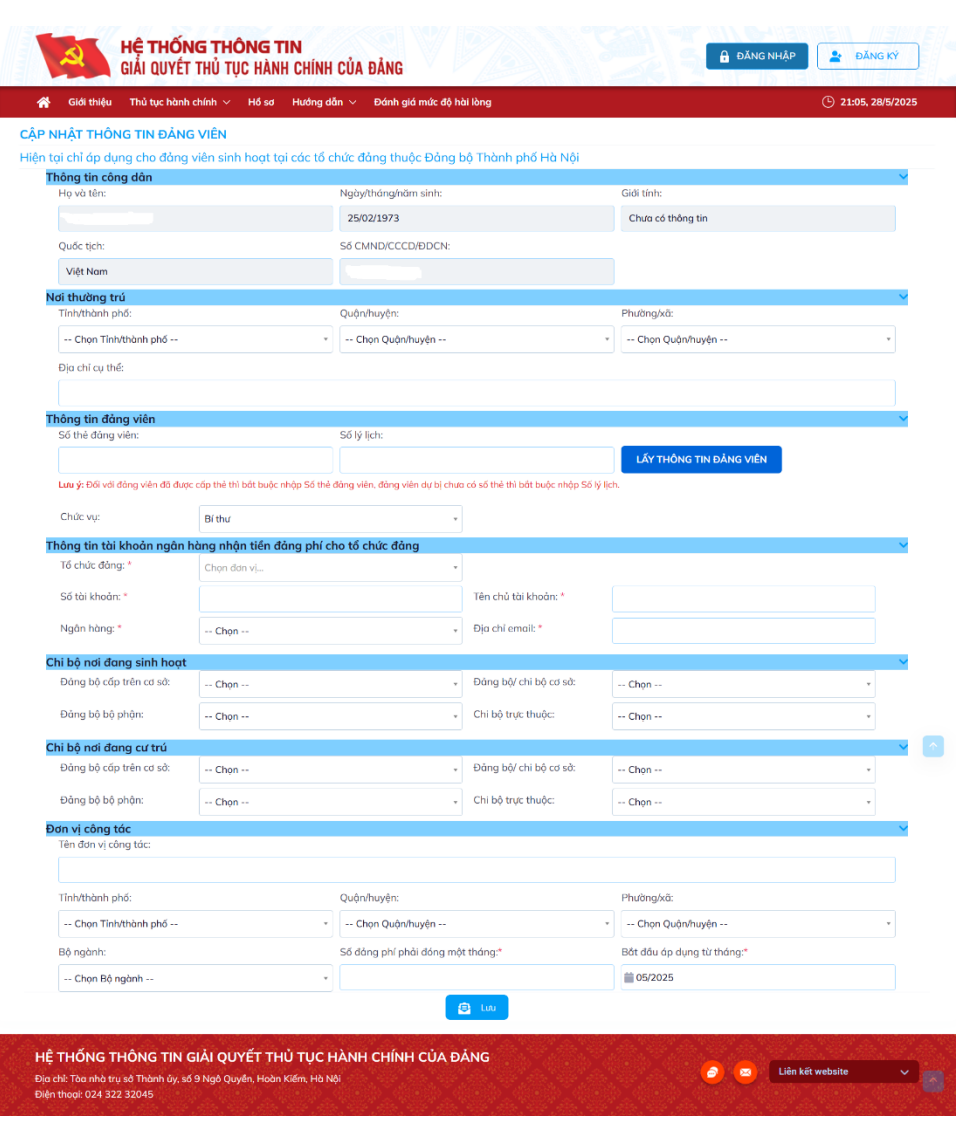

## THAY ĐỔI THÔNG TIN TÀI KHOẢN DÀNH CHO ĐẢNG VIÊN

Sau khi tài khoản của đảng viên đã được Bí thư chi bộ phê duyệt, trong quá trình sử dụng, nếu có thay đổi thông tin thì đảng viên cần cập nhật thông tin thay đổi ngay để thuận tiện cho công tác quản lý.

**Bước 1:** Truy cập và đăng nhập vào Hệ thống thông tin giải quyết TTHC của Đảng Bước 2: Tại màn hình trong chủ chan Thâng tin tài khoản Thay đổi thâng tin tài kh

Bước 2: Tại màn hình trang chủ, chọn Thông tin tài khoản – Thay đổi thông tin tài khoản

Bước 3: Hệ thống hiển thị thông tin hiện có của đảng viên

Đảng viên nhập thông tin thay đổi

Bước 4: Chọn CẬP NHẬT

**Bước 5:** Nếu thông tin do đảng viên cập nhật đã hợp lệ, Hệ thống sẽ chuyển thông tin đến đồng chí Bí thư chi bộ nơi đảng viên sinh hoạt để phê duyệt

Sau khi đồng chí Bí thư chi bộ phê duyệt thì những thông tin thay đổi của đảng viên sẽ chính thức có hiệu lực

**Lưu ý:** Đối với một số tài khoản của đảng viên là bí thư, phó bí thư chi bộ, hoặc được chọn là tài khoản tiếp nhận đảng phí trích giữ lại của tổ chức Đảng thì phải được đảng bộ cấp trên phê duyệt khi đăng ký mới hoặc khi thay đổi những thông tin quan trọng

| 😭 Giới thiệu Thủ tạ                          | µc hành chính ∨ Hồ sơ Hướn | g dẫn 🗸 🛛 Đánh      | giá mức độ hài l  | òng               |                  |                                                    | () 21:16, 28/5    | /2025 |
|----------------------------------------------|----------------------------|---------------------|-------------------|-------------------|------------------|----------------------------------------------------|-------------------|-------|
| ay đôi thông tin tài kh<br>nông tin công dân | noàn dành cho đáng viên    |                     |                   |                   |                  |                                                    |                   |       |
| lgày tháng năm sinh:                         | 25/02/1973                 | Giði tinh:          | Chưa có thông     | tin               | Quốc tịch:       | Việt Nam Số Ch                                     | IND/CCCD/0DCN:    |       |
| ci thường trú                                |                            |                     |                   |                   |                  |                                                    |                   |       |
| inlythành phố:                               | Thành phố Hà Nài *         | Quân/huvên:         |                   | Quân Thonh        | Xuān -           | Phubnoků:                                          | Phường Khương Trự | 0     |
| ija chi cụ thể:                              |                            |                     |                   |                   |                  |                                                    |                   |       |
| nông tin đảng viên                           |                            |                     |                   |                   |                  |                                                    |                   |       |
| n và tân:                                    |                            | Số thẻ đóng         |                   |                   | Số là Erb        |                                                    |                   |       |
|                                              |                            | viên                |                   |                   | an g int         |                                                    |                   |       |
| gày vào đảng:                                | ii                         | Ngày chính<br>thức: | <b>ii</b>         |                   |                  |                                                    |                   |       |
| hức vụ:                                      | Đảng viên •                | Là tài khoả         | in tiếp nhận đóng | phí trich giữ lợi | của tổ chức đông |                                                    |                   |       |
| i bộ nơi đang sinh hoạ                       | t                          |                     |                   |                   |                  |                                                    |                   |       |
| àng bộ cấp trên cơ sở:                       | Đông bộ quận Tây Hồ        |                     | *                 | Dàng bộ/ chi      | aộ cơ sở:        | Đảng bộ                                            |                   |       |
| ăng bộ bộ phận:                              | Chon                       |                     | v                 | Chi bộ trực th    | фс:              | Chỉ bộ Kình doanh 1                                |                   |       |
| i bộ nơi cư trú                              |                            |                     |                   |                   |                  |                                                    |                   |       |
| àng bộ cấp trên cơ sở:                       | Đảng bỏ quận Thanh Xuân    |                     |                   | Đông bố/ chi      | oð cơ sở:        | Đảng bỏ phường Khưc                                | tng Trung         |       |
| áng bộ bộ phận:                              | Chpn                       |                     | ٣                 | Chi bộ trực th    | фс               | Chi bộ 21                                          |                   |       |
| ố đảng phí phải đóng một<br>ráng:*           |                            |                     | 60.000            | Bắt đầu áp d      | ing từ thống:*   |                                                    |                   |       |
| in vị công tác                               |                            |                     |                   |                   |                  |                                                    |                   |       |
| In đơn vị công tác:                          |                            |                     |                   |                   |                  | Bộ ngành:                                          | Chon Rô ngành     |       |
| inh/thành phố:                               | Chọn Tinh/Thành phố 🔹      | Quận/huyện:         |                   | Chọn Quố          | vHuyện 🔹         | Phường/xã:                                         | Chon Phường/Xô -  |       |
| iông tin mở rộng                             |                            |                     |                   |                   |                  |                                                    |                   |       |
| iā sõ thuế:                                  |                            | Mä bảo hiểm xả      | i hội:            |                   |                  |                                                    |                   |       |
| di ở hiện nay:                               |                            |                     |                   |                   |                  |                                                    |                   |       |
| ọ và tên vợ hoặc chống:                      |                            | Mối quan hệ(Vạ      | (/Chông):         |                   |                  |                                                    |                   |       |
| di đồng ký khoi sinh:                        |                            |                     |                   |                   |                  |                                                    |                   |       |
| hư điện tử:                                  |                            | Số điện thoại:      |                   |                   |                  | Trạng thái (Thông tin vê<br>trạng sống hay đã chết | ŝ hiện<br>t hoy   |       |
| guyên quán:                                  |                            |                     |                   |                   |                  | mot ucny:                                          |                   |       |
|                                              |                            |                     |                   |                   |                  |                                                    |                   |       |
| ÂΡ ΝΗẬΤ                                      |                            |                     |                   |                   |                  |                                                    |                   |       |
|                                              |                            |                     |                   |                   |                  |                                                    |                   |       |

## PHÊ DUYỆT THÔNG TIN TÀI KHOẢN DÀNH CHO ĐẢNG VIÊN

Bí thư chi bộ phê duyệt thông tin tài khoản của đảng viên. Sau khi đồng chí Bí thư chi bộ phê duyệt thì đảng viên được phép sử dụng tài khoản đã đăng ký.

**Bước 1:** Bí thư/ phó Bí thư chi bộ truy cập và đăng nhập vào Hệ thống thông tin giải quyết TTHC của Đảng. Chọn Quản trị và xử lý hồ sơ (*chỉ tài khoản được cấp quyền mới thực hiện được thao tác này*)

Bước 2: Tại màn hình trang chủ, chọn Quản lý tài khoản đảng viên

Chọn dòng chứa thông tin đảng viên chờ phê duyệt

Hệ thống hiển thị chi tiết thông tin đảng viên cần phê duyệt

Bước 3: Chọn Duyệt hoặc Từ chối

Nếu tài khoản đảng viên được duyệt thì đảng viên được phép sử dụng tài khoản đã đăng ký.

Nếu tài khoản bị từ chối phê duyệt thì đảng viên sẽ nhận được thông báo khi truy cập hệ thống.

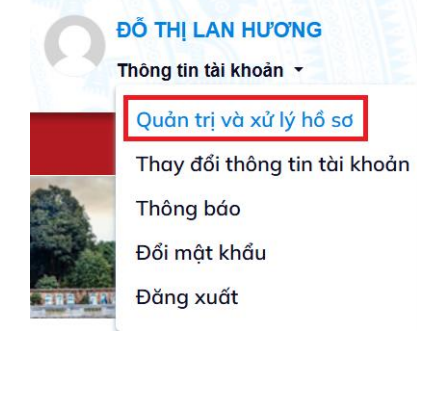

|                                      |                                                                                                    | Tim tileg mks              |                                                                                                    |                                               |
|--------------------------------------|----------------------------------------------------------------------------------------------------|----------------------------|----------------------------------------------------------------------------------------------------|-----------------------------------------------|
|                                      |                                                                                                    | FmAI.                      |                                                                                                    |                                               |
|                                      |                                                                                                    | thing bit clip tele corel. | trang bộ-quân Tâp Hồ                                                                                                    |                                               |
| - Orige Dalog bit/ dt/ bit ort sil - |                                                                                                    | Ding 50 b0 pt in:          | - Chory being bid bid phile -                                                                                                    |                                               |
| - ON his tops thate -                |                                                                                                    | Nhora cupita               |                                                                                                    |                                               |
|                                      |                                                                                                    |                            |                                                                                                    |                                               |
| Gáng viên cem dữ liệu                |                                                                                                    |                            |                                                                                                    |                                               |
|                                      |                                                                                                    |                            |                                                                                                    |                                               |
|                                      |                                                                                                    | daing blv shi hit or sit   |                                                                                                    |                                               |
|                                      |                                                                                                    | chi bộ tục fluốc           |                                                                                                    |                                               |
| Durdens.                             |                                                                                                    |                            |                                                                                                    |                                               |
| Extra 4                              | Thao Mo                                                                                                    |                            |                                                                                                    |                                               |
|                                      | - One display in the send -<br>- One taxes many -<br>- Hay the new display<br>- Bandway,<br>- Bandway,<br>- Band | - Chao Magala (na Marana)  | In the set of the set of the set | inder site site site site site site site site |

## PHÊ DUYỆT CHỨC VỤ TRONG CHI BỘ

Khi đảng viên cập nhật thông tin tài khoản của đảng viên có chọn là bí thư hoặc phó bí thư thì tài khoản này cần có phê duyệt của Đảng bộ cấp trên trực tiếp.

**Bước 1:** Bí thư/ phó Bí thư đảng bộ truy cập và đăng nhập vào Hệ thống thông tin giải quyết TTHC của Đảng. Chọn Quản trị và xử lý hồ sơ (*chỉ tài khoản được cấp quyền mới thực hiện được thao tác này*)

Bước 2: Tại màn hình trang chủ, chọn Phê duyệt chức vụ trong tổ chức Đảng

Chọn dòng chứa thông tin đảng viên chờ phê duyệt

Hệ thống hiển thị chi tiết thông tin đảng viên cần phê duyệt

Bước 3: Chọn Duyệt hoặc Từ chối

Nếu tài khoản đảng viên được duyệt thì đảng viên được phép sử dụng tài khoản với chức danh đã đăng ký.

Nếu tài khoản bị từ chối phê duyệt thì đảng viên sẽ không được công nhận chức vụ như đã đăng ký.

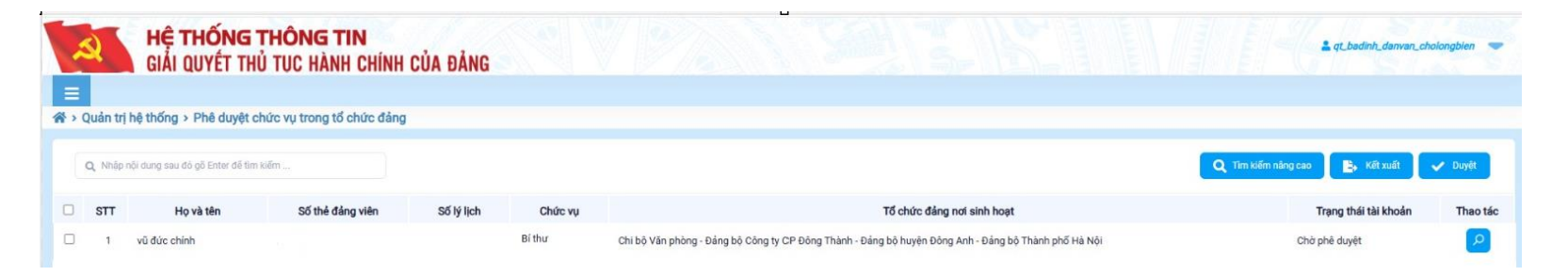

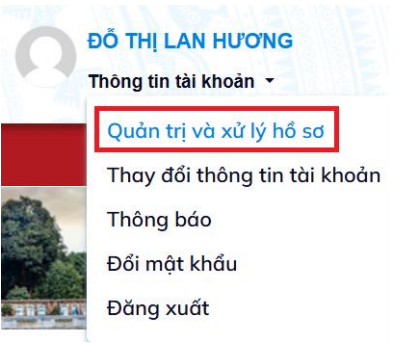

## PHÊ DUYỆT TÀI KHOẢN TIẾP NHẬN ĐẢNG PHÍ TRÍCH GIỮ LẠI CỦA CHI BỘ

Khi đảng viên cập nhật thông tin tài khoản của đảng viên có chọn là Tài khoản tiếp nhận đảng phí trích giữ lại của tổ chức Đảng thì tài khoản này cần có phê duyệt của Đảng bộ cấp trên trực tiếp.

**Bước 1:** Bí thư/ phó Bí thư đảng bộ truy cập và đăng nhập vào Hệ thống thông tin giải quyết TTHC của Đảng. Chọn Quản trị và xử lý hồ sơ (*chỉ tài khoản được cấp quyền mới thực hiện được thao tác này*)

Bước 2: Tại màn hình trang chủ, chọn Phê duyệt tài khoản tiếp nhận đảng phí trích giữ lại của tổ chức Đảng

Chọn dòng chứa thông tin đảng viên chờ phê duyệt Hệ thống hiển thị chi tiết thông tin đảng viên cần phê duyệt

#### Bước 3: Chọn Duyệt hoặc Từ chối

Nếu tài khoản đảng viên được duyệt thì tài khoản ngân hàng mà đảng viên đã khai báo mới được phép sử dụng để tiếp nhận đảng phí trích giữ lại của tổ chức Đảng.

Nếu tài khoản bị từ chối phê duyệt thì đảng viên sẽ không được công nhận chức vụ như đã đăng ký.

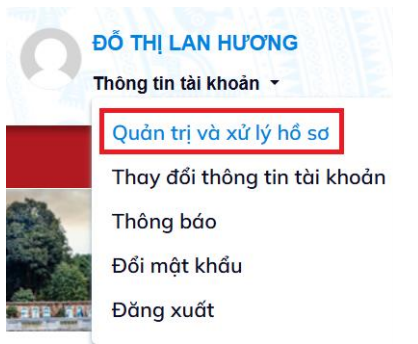

 Truy cập, đăng nhập hệ thống
 Đăng ký, thay đổi tài khoản dành cho đảng viên
 Thu, nộp Đảng phí
 Lấy ý kiến nhận xét của chi ủy, chi bộ đối với đảng viên của mình thực hiện nhiệm vụ nơi cư trú

## THỦ TỤC THU NỘP ĐẢNG PHÍ - ĐẢNG VIÊN NỘP ĐẢNG PHÍ

**Bước 1:** Truy cập và đăng nhập vào Hệ thống thông tin giải quyết TTHC của Đảng hoặc Cổng Dịch vụ công Quốc gia

**Bước 2:** Chọn **Nộp đảng phí** tại màn hình trang chủ của Cổng Dịch vụ công Quốc gia, hoặc chọn **Đảng viên nộp đảng phí** tại màn hình trang chủ của Hệ thống thông tin giải quyết TTHC của Đảng

**Bước 3:** Hệ thống hiển thị số đảng phí mà đảng viên phải đóng cho kỳ hiện tại

Đảng viên kiểm tra thông tin, nếu thông tin chưa đúng thì vào chức năng Thay đổi thông tin tài khoản dành cho đảng viên để cập nhật lại thông tin

Bước 4: Chọn xác nhận thông tin nộp phí là chính xác

Chọn Nộp phí trực tuyến

Chọn ngân hàng để thực hiện thanh toán

Chọn **Thanh toán** và thực hiện các thao tác thanh toán theo hướng dẫn

**Bước 5:** Khi thanh toán thành công, Hệ thống sẽ có thông báo và cho phép in Biên lai thanh toán

| Kốt rok, cang cấp trừng từ và đự roy đống quốc Gia      |                           | Đăng ký Đảng nhập                  |
|---------------------------------------------------------|---------------------------|------------------------------------|
| 🔶 Giới thiệu Thông tin và dịch vụ Thanh toán trực tuyển | Phân ánh kiến nghị Thi    | ũ tục hành chính Hỗ trợ            |
| Cống Dịch vụ công quốc gia 🕞 Thanh toán trực tuyến      |                           |                                    |
| CÔNG DÂN                                                |                           | DỊCH VỤ CÔNG TRỰC TUYẾN            |
| 🔛 - Thann toán phí, lệ phí thủ tục hànn chính           | 🔒 that                    |                                    |
| 👸 Khai và nộp thuế cả nhân                              | Kna CA                    | C DỊCH VỤ CÔNG TRỤC TUYỆN CÙNG CAP |
| Edong BHXH tự nguyên và BHYT thao hộ gia định           | 🔮 Đán                     | 1. Thủ tục thụ pập đảng phí        |
| Nộp thuố. lệ phi trước bạ về đất đại, tả sản            | 🖉 Nộp                     | r. Thủ tục thủ hộp dùng phi        |
| Nöp phụt xử lý ví phạm hành chính                       | Nộp                       | 🖹 Đảng viên nôn đảng phí           |
| 🖹 Thanh toán tiến điện                                  | Ther                      | - Dung vien nöp dung pin           |
| Ap tam ứng án phí                                       | AA Nop                    | 🖹 Nôp đảng phí cho chi bô          |
| Nop Đảng phí                                            |                           | - riệp dang phủ củo củ bệ          |
|                                                         |                           | 📄 Danh sách giao dịch nộp đảng phí |
|                                                         | Tống đài hồ trợ: 18001096 | Fmail: dichwarang@chithphawn       |

#### ĐẢNG VIÊN NỘP ĐẢNG PHÍ

| Họ và tên:                         | HOÀNG THANH PHÚC | Số thẻ đảng viê | n/Số lý lịch:          |
|------------------------------------|------------------|-----------------|------------------------|
| Số tháng đóng đảng phí: *          |                  | 1               | Đóng cho tháng 05/2025 |
| Số tiền đảng phí phải đóng (Đồng): |                  | 60.000          |                        |

Quý đảng viên đang nộp đảng phí, tổng số tiền là 60.000 VND (Số tiền bằng chữ: Sáu mươi nghìn đồng)

rôi xác nhận thông tin nộp phí là chính xác Nôp phí trực tuy PAYMENT Thông tin đơn hàng 📰 Chọn ngân hàn Fhanh toan le phi cho ho s S22.99.DP-05200044002 250528-0001 Thành ủy Hà Nô Giá tri thanh toán 60.000 VNE hí dich vu theo chính sác của Ngân hàng/Trung gia anh toán. Chi tiế 🐃 Chon ví điện ti () viettet money 🗂 Chon Mobile Money 

## <u>THỦ TỤC THU NỘP ĐẢNG PHÍ - NỘP ĐẢNG PHÍ CHO CHI BỘ</u>

**Bước 1:** Người đại diện cho chi bộ (Bí thư, Phó Bí thư chi bộ hoặc người được phân công) truy cập và đăng nhập vào Hệ thống thông tin giải quyết TTHC của Đảng

#### Bước 2: Chọn Nộp đảng phí cho chi bộ tại màn hình trang chủ

**Bước 3:** Chọn nộp cả chi bộ hoặc Thêm đảng viên để chọn nộp cho một số đảng viên trong chi bộ

Hệ thống hiển thị số đảng phí mà các đảng viên có trong danh sách phải đóng cho kỳ hiện tại

Người đại diện cho chi bộ kiểm tra thông tin, nếu thông tin chưa đúng thì đề nghị đảng viên vào chức năng Thay đổi thông tin tài khoản dành cho đảng viên để cập nhật lại thông tin

Bước 4: Chọn xác nhận thông tin nộp phí là chính xác

Chọn Nộp phí trực tuyến

Chọn ngân hàng để thực hiện thanh toán

Chọn **Thanh toán** và thực hiện các thao tác thanh toán theo hướng dẫn

**Bước 5:** Khi thanh toán thành công, Hệ thống sẽ có thông báo và cho phép in Biên lai thanh toán

#### DỊCH VỤ CÔNG TRỰC TUYẾN

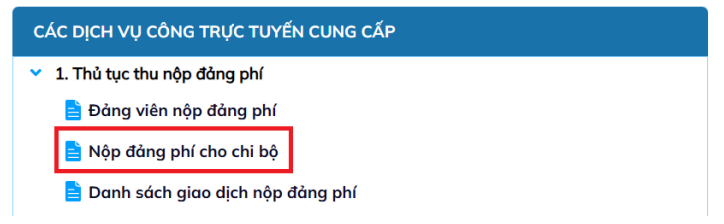

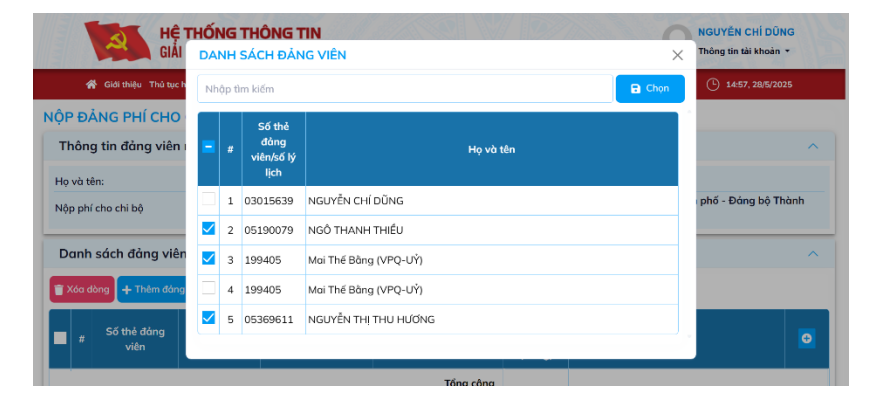

### THỦ TỤC THU NỘP ĐẢNG PHÍ - XEM DANH SÁCH GIAO DỊCH

Chức năng này cho phép đảng viên hoặc chi bộ có thể xem danh sách giao dịch nộp đảng phí mà mình đã thực hiện

Bước 1: Truy cập và đăng nhập vào Hệ thống thông tin giải quyết TTHC của Đảng
Bước 2: Tại màn hình trang chủ, chọn Danh sách giao dịch nộp đảng phí
Bước 3: Hệ thống hiển thị danh sách các giao dịch nộp đảng phí của đảng viên

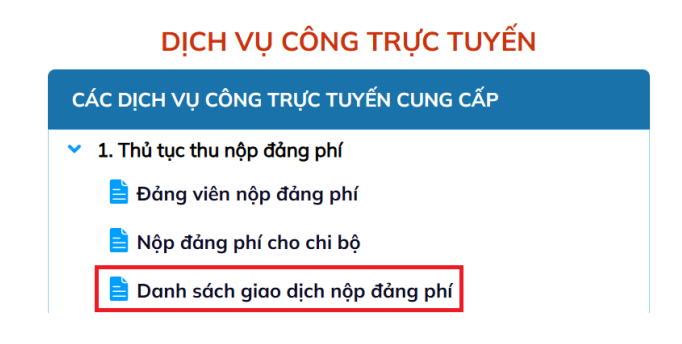

#### DANH SÁCH GIAO DỊCH NỘP ĐẢNG PHÍ

| Q | Nhập nội dung sau đó gõ Enter để tìm kiếm |                   |                    |                |                       |                                      |                                                               |             |
|---|-------------------------------------------|-------------------|--------------------|----------------|-----------------------|--------------------------------------|---------------------------------------------------------------|-------------|
| π | Số giao dịch                              | Ngày giao<br>dịch | Hình thức nộp      | Số tiền (Đồng) | Trạng thái giao dịch  | Biên<br>lai từ<br>hệ<br>thống<br>DVC | Biên<br>lai từ<br>hệ<br>thống<br>thanh<br>toán<br>quốc<br>gia | Đánh<br>giá |
| 1 | G22.99.DP-05200044002-250528-0001         | 28/05/2025        | Nộp cho chính mình | 60.000         | Đã khởi tạo giao dịch |                                      |                                                               | ۵           |

 Truy cập, đăng nhập hệ thống
 Đăng ký, thay đổi tài khoản dành cho đảng viên
 Thu, nộp Đảng phí
 Lấy ý kiến nhận xét của chi ủy, chi bộ đối với đảng viên của mình thực hiện nhiệm vụ nơi cư trú

### <u>THỦ TỤC LẤY Ý KIẾN NHẬN XÉT CỦA CHI ỦY, CHI BỘ ĐỐI VỚI ĐẢNG VIÊN</u> <u>CỦA MÌNH THỰC HIỆN NHIỆM VỤ NƠI CƯ TRÚ</u>

- NỞI ĐẢNG VIÊN CÔNG TÁC: LẬP DANH SÁCH ĐẢNG VIÊN CẦN GIỚI THIỆU VÀ XIN NHẬN XÉT TẠI NƠI CƯ TRÚ
- **Bước 1:** Bí thư/ phó Bí thư chi bộ/ đảng bộ nơi đảng viên công tác hoặc người được phân công truy cập và đăng nhập vào Hệ thống thông tin giải quyết TTHC của Đảng
- Bước 2: Tại màn hình trang chủ, chọn Lập danh sách đảng viên cần giới thiệu và xin nhận xét tại nơi cư trú
- Bước 3: Chọn đảng viên cần lập danh sách. Sử dụng một trong các cách sau:
- Chọn cả Đảng bộ để đưa tất cả đảng viên có trong Đảng bộ vào danh sách
- Chọn cả Chi bộ để đưa tất cả đảng viên có trong Chi bộ vào danh sách
- Chọn Thêm Đảng viên để chọn một số đảng viên vào danh sách
  Bước 4: Kiểm tra thông tin cấp ủy nơi đảng viên cư trú và điều chỉnh nếu cần
  Chọn/ bỏ chọn Báo cáo tình hình thực hiện nhiệm vụ để yêu cầu đảng viên
  nộp Báo cáo tình hình thực hiện nhiệm vụ tại nơi cư trú

Chọn Loại: Xin nhận xét/ Giới thiệu/ Giới thiệu và xin nhận xét

**Bước 5:** Chọn **Trình phê duyệt** để gửi danh sách nói trên trình Bí thư/ phó Bí thư chi bộ/ đảng bộ phê duyệt

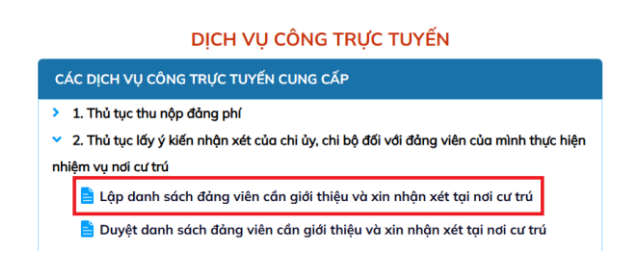

| Lập danh sách đảng viên c  | ần giới thiệu và xin nh      | ận xét tại nơi cư trú           |                                      |                      |              |
|----------------------------|------------------------------|---------------------------------|--------------------------------------|----------------------|--------------|
| Thông tin tổ chức Đảng nơi | công tác                     |                                 |                                      |                      | ^            |
| Tên tổ chức Đảng:          | Chi bộ Kinh doanh 1 - Đảng b | sộ Công ty Cố phần Tập đoàn HIF | ሻ - Đảng bộ quận Tây Hố - Đảng bộ Th | ành phố Hà Nội       |              |
| Địa chỉ:                   | 152 Thụy Khuê, Tây Hồ , Hà I | Nội                             |                                      |                      |              |
| Ngày lập phiếu:            | 28/05/2025                   |                                 |                                      |                      |              |
| Danh sách Đảng viên cần g  | iới thiệu, xin nhận xét tọ   | i nơi cư trú                    |                                      |                      | ^            |
| Chọn cả Đảng bộ            | ựn cả chỉ bộ 🚺 🔿 Thêm Đảng   | viên 👔 Xóa dòng 📑 Ki            | R wudt                               |                      |              |
|                            |                              |                                 |                                      | Noi cư tr            | ณ์           |
| Hộ và tên dàng             | vien So the dang vien        | Chi bộ sinh hoặt                | Đảng bộ cấp trên cơ sở               | Đảng bộ/chỉ bộ cơ sở | Đảng b       |
| 0 1                        | (instance)                   | Chi bộ Kinh doanh 1             | Đảng bộ cụ 1 trận trấn trư           | Đảng bộ              | Chọn Đảng bộ |
| 0 2                        |                              | Chi bộ Kinh doanh 1             | -                                    | • 1                  | Chọn Đảng bộ |

### <u>THỦ TỤC LẤY Ý KIẾN NHẬN XÉT CỦA CHI ỦY, CHI BỘ ĐỐI VỚI ĐẢNG VIÊN</u> <u>CỦA MÌNH THỰC HIỆN NHIỆM VỤ NƠI CƯ TRÚ</u>

<u>NỚI ĐẢNG VIÊN CÔNG TÁC: DUYỆT DANH SẮCH ĐẢNG VIÊN CẦN GIỚI THIỆU VÀ XIN NHẬN XÉT TẠI NỜI</u> <u>CƯ TRÚ</u>

**Bước 1:** Bí thư/ phó Bí thư chi bộ/ đảng bộ nơi đảng viên công tác truy cập và đăng nhập vào Hệ thống thông tin giải quyết TTHC của Đảng

Bước 2: Tại màn hình trang chủ, chọn Duyệt danh sách đảng viên cần giới thiệu và xin nhận xét tại nơi cư trú

Bước 3: Hệ thống hiển thị danh sách yêu cầu lấy ý kiến nhận xét

Chọn Ngày tạo của yêu cầu có trạng thái chờ duyệt

Hệ thống hiển thị danh sách chi tiết các đảng viên và thông tin có liên quan

**Bước 4:** Chọn Phê duyệt hoặc Ký số phê duyệt (đối với những tổ chức cơ sở đảng có chữ ký số) để phê duyệt danh sách đảng viên cần giới thiệu và xin nhận xét tại nơi cư trú

#### DỊCH VỤ CÔNG TRỰC TUYẾN

# CÁC DỊCH VỤ CÔNG TRỰC TUYẾN CUNG CẤP 1. Thủ tục thu nộp đảng phí 2. Thủ tục lấy ý kiến nhận xét của chi ủy, chi bộ đối với đảng viên của mình thực hiện nhiệm vụ nơi cư trú Lập danh sách đảng viên cần giới thiệu và xin nhận xét tại nơi cư trú Duyệt danh sách đảng viên cần giới thiệu và xin nhận xét tại nơi cư trú

| uyệ  | t danh sách đảng      | g viên cần giới thiệu và xir | n nhận xét tại nơi | cư trú      |               |               |
|------|-----------------------|------------------------------|--------------------|-------------|---------------|---------------|
| Q, N | hập thông tin cần tìm | kiếm sau đó enter            |                    |             |               |               |
| т    | Ngày tạo              | Người tạo                    | Ngày duyệt         | Người duyệt | Trạng thái    | Lý do từ chối |
| 1    | 28/05/2025            | Playtin Patrice              |                    |             | Chờ phê duyệt |               |
| 2    | 22/05/2025            | L *                          | 22/05/2025         | 1.000 m.s   | Đã phê duyệt  |               |
| r.   | 19/05/2025            | 1                            | 19/05/2025         |             | Đã phê duyệt  |               |
| . ~  | bản ghi Hiến thị 1 đế | n 3 trên 3 bản ghi           |                    |             |               | « < 1 >       |
| . ~  | bản ghi Hiến thị 1 đế | n 3 trên 3 bản ghi           |                    |             |               | « < 1 >       |

### <u>THỦ TỤC LẤY Ý KIẾN NHẬN XÉT CỦA CHI ỦY, CHI BỘ ĐỐI VỚI ĐẢNG VIÊN</u> <u>CỦA MÌNH THỰC HIỆN NHIỆM VỤ NƠI CƯ TRÚ</u>

NƠI ĐẢNG VIÊN CÔNG TÁC: GỬI DANH SÁCH ĐẢNG VIÊN CẦN GIỚI THIỆU VÀ XIN NHẬN XÉT TẠI NƠI CƯ TRÚ

**Bước 1:** Bí thư/ phó Bí thư chi bộ/ đảng bộ nơi đảng viên công tác hoặc người được phân công truy cập và đăng nhập vào Hệ thống thông tin giải quyết TTHC của Đảng

Bước 2: Tại màn hình trang chủ, chọn Gửi danh sách đảng viên cần giới thiệu và xin nhận xét tại nơi cư trú

**Bước 3:** Hệ thống hiển thị danh sách yêu cầu lấy ý kiến nhận xét

Chọn Ngày tạo của yêu cầu có trạng thái đã phê duyệt

Hệ thống hiển thị danh sách chi tiết các đảng viên và thông tin có liên quan

**Bước 4:**Chọn Gửi tổ chức Đảng nơi cư trú hoặc Ký số và gửi tổ chức Đảng nơi cư trú (đối với những tổ chức cơ sở đảng có chữ ký số) để gửi danh sách đảng viên cần giới thiệu và xin nhận xét tại nơi cư trú đã được phê duyệt về các tổ chức đảng nơi đảng viên cư trú

#### DỊCH VỤ CÔNG TRỰC TUYẾN

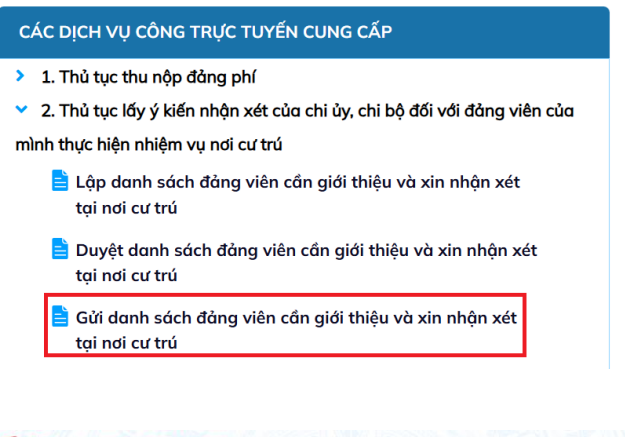

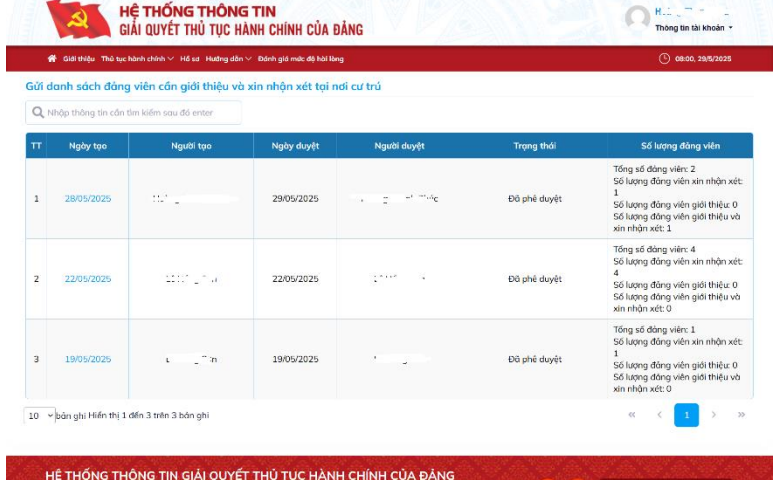

Địa chỉ: Tòa nhà tru sở Thành ủy, số 9 Ngô Quyền, Hoàn Kiếm, Hà N

thoai: 024 322 32045

## THỦ TỤC LẤY Ý KIẾN NHẬN XÉT CỦA CHI ỦY, CHI BỘ ĐỔI VỚI ĐẢNG VIÊN CỦA MÌNH THỰC HIỆN NHIỆM VỤ NƠI CƯ TRÚ ĐẢNG VIÊN: BÁO CÁO KẾT QUẢ THỰC HIÊN NHIÊM VỤ NƠI CƯ TRÚ

Nếu được tổ chức đảng nơi đảng viên công tác yêu cầu. Sau khi tổ chức đảng nơi đảng viên công tác gửi Danh sách đảng viên cần giới thiệu và xin nhận xét tại nơi cư trú. Đảng viên cần lập Báo cáo kết quả thực hiện nhiệm vụ nơi cư trú

Bước 1: Đảng viên đăng nhập vào Hệ thống thông tin giải quyết TTHC của Đảng

Chọn Báo cáo kết quả thực hiện nhiệm vụ nơi cư trú

**Bước 2:** Hệ thống hiển thị yêu cầu báo cáo Chọn yêu cầu báo cáo cần tạo Cập nhật thông tin báo cáo theo yêu cầu Tải lên file báo cáo chi tiết

Bước 3: Chọn Gửi báo cáo

|     | DỊCH VỤ CÔNG TRỰC TUYÊN                                                    |
|-----|----------------------------------------------------------------------------|
| CÁ  | C DỊCH VỤ CÔNG TRỰC TUYẾN CUNG CẤP                                         |
| >   | 1. Thủ tục thu nộp đảng phí                                                |
| ~   | 2. Thủ tục lấy ý kiến nhận xét của chi ủy, chi bộ đối với đảng viên của    |
| mìr | nh thực hiện nhiệm vụ nơi cư trú                                           |
|     | Lập danh sách đảng viên cần giới thiệu và xin nhận xét<br>tại nơi cư trú   |
|     | Duyệt danh sách đảng viên cần giới thiệu và xin nhận xét<br>tại nơi cư trú |
| _   | Gửi danh sách đảng viên cần giới thiệu và xin nhận xét<br>tại nơi cư trú   |
|     | 📄 Báo cáo kết quả thực hiện nhiệm vụ nơi cư trú                            |

| io tình hình thực hiện nhiệm v      | ụ tại nơi cư trú      |                          |              |            |
|-------------------------------------|-----------------------|--------------------------|--------------|------------|
| Thông tin đảng viên bớ              | ιο cáo                |                          |              |            |
| Họ và tên Mai Thế Bằng              | Số thẻ đồng<br>viên:  | Số lý lịch:              | Số CCCD      | 1 <u>1</u> |
| Báo cáo cho hố 👘 'C ' 000:<br>sơ số | Tố chức đàng báo cáo: | Đàng bộ xã Đông Mỹ       | Ngày yêu cầu | 29/05/2025 |
| Thông tin báo cáo                   |                       |                          |              |            |
| Nhộn xét chung                      |                       |                          |              |            |
| File báo cáo                        | <u>*</u> * ×          |                          |              |            |
|                                     | 🖬 LAU 🖪               | Gửi bảo cáo 🗧 🗲 QUAY LẠI |              |            |

## THỦ TỤC LẤY Ý KIẾN NHẬN XÉT CỦA CHI ỦY, CHI BỘ ĐỐI VỚI ĐẢNG VIÊN CỦA MÌNH THỰC HIỆN NHIỆM VỤ NƠI CỦ TRÚ NƠI ĐẢNG VIÊN CỬ TRÚ: LẬP PHIẾU NHÂN XÉT TẠI NƠI CỬ TRÚ O DO THI LAN HƯƠNG

**Bước 1:** Bí thư/ phó Bí thư chi bộ nơi đảng viên cư trú truy cập và đăng nhập vào Hệ thống thông tin giải quyết TTHC của Đảng. Chọn Quản trị và xử lý hồ sơ (*chỉ tài khoản được cấp quyền mới thực hiện được thao tác này*)

**Bước 2:** Tại màn hình trang chủ, chọn **Lập phiếu nhận xét** Hệ thống tự động mở ra màn hình có danh sách các đảng viên có yêu cầu lập phiếu nhận xét do chi bộ nơi đảng viên công tác gửi đến Chọn một hoặc nhiều đảng viên cần lập phiếu nhận xét Nhấn nút chọn ở cuối danh sách

Bước 3: Lập phiếu nhận xét cho từng đảng viên có trong danh sách

Nhấn chọn tên từng đảng viên có trong danh sách ở bên trái sau đó chọn/ nhập ý kiến cho từng đảng viên ở vùng bên phải màn hình

Chọn **Trình phê duyệt** để xin ý kiến phê duyệt của Đảng ủy xã/ phường nơi đảng viên cư trú

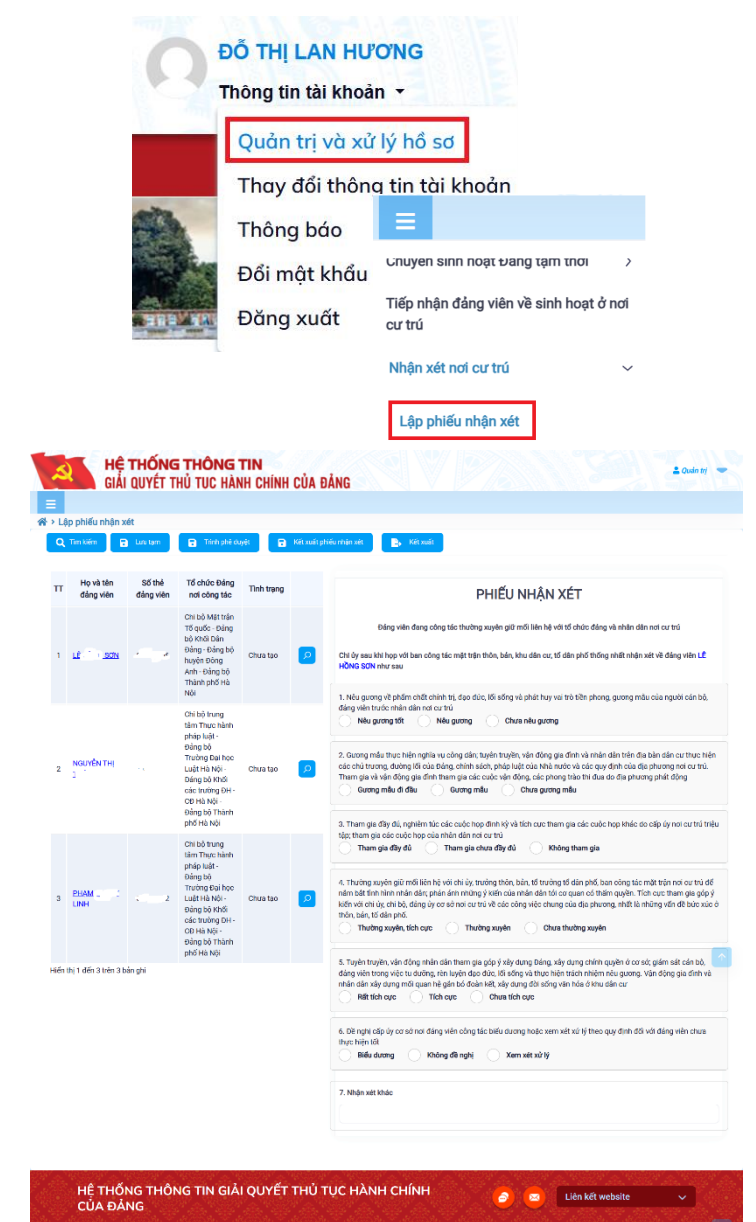

en thoai: 024 322 3204

#### THỦ TỤC LẤY Ý KIẾN NHẬN XÉT CỦA CHI ỦY, CHI BỘ ĐỐI VỚI ĐẢNG VIÊN CỦA MÌNH THỰC HIỆN NHIỆM VỤ NƠI CƯ TRÚ NƠI ĐẢNG VIÊN CƯ TRÚ: PHÊ DUYỆT PHIẾU NHÂN XÉT TẠI NƠI CƯ TRÚ

**Bước 1:** Bí thư/ phó Bí thư đảng bộ nơi đảng viên cư trú truy cập và đăng nhập vào Hệ thống thông tin giải quyết TTHC của Đảng. Chọn Quản trị và xử lý hồ sơ (*chỉ tài khoản được cấp quyền mới thực hiện được thao tác này*)

Bước 2: Tại màn hình trang chủ, chọn Duyệt phiếu nhận xét

Hệ thống tự động mở ra màn hình có danh sách các phiếu nhận xét do chi bộ nơi đảng viên cư trú gửi đến chờ phê duyệt

Có thể phê duyệt cho từng phiếu nhận xét hoặc duyệt tất cả các phiếu nhận xét có trong danh sách

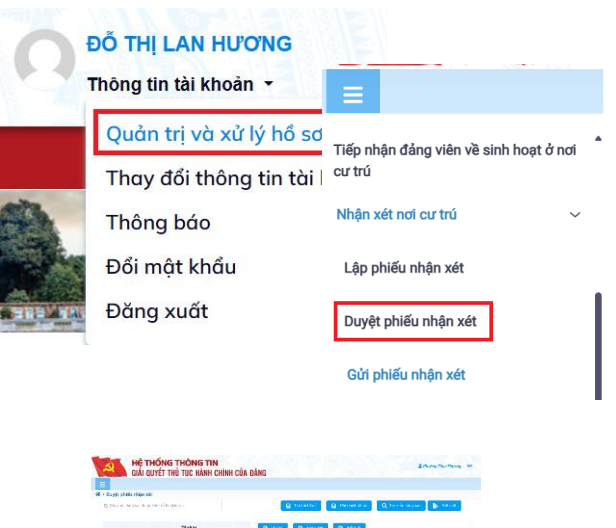

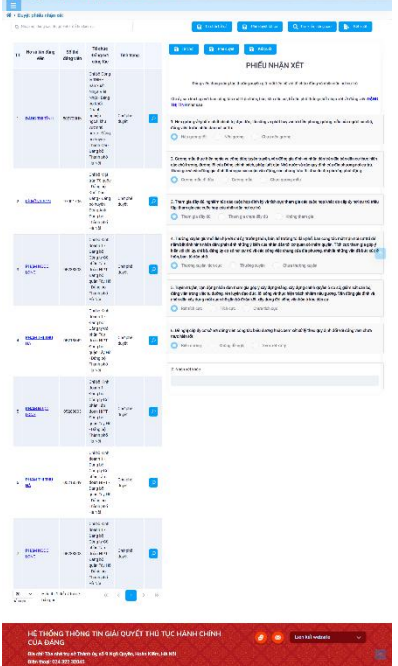

## THỦ TỤC LẤY Ý KIẾN NHẬN XÉT CỦA CHI ỦY, CHI BỘ ĐỐI VỚI ĐẢNG VIÊN CỦA MÌNH THỰC HIỆN NHIỆM VỤ NƠI CƯ TRÚ NƠI ĐẢNG VIÊN CƯ TRÚ: GỬI PHIỀU NHÂN XÉT TẠI NƠI CƯ TRÚ

**Bước 1:** Bí thư/ phó Bí thư đảng bộ nơi đảng viên cư trú hoặc người được phân công truy cập và đăng nhập vào Hệ thống thông tin giải quyết TTHC của Đảng. Chọn Quản trị và xử lý hồ sơ (*chỉ tài khoản được cấp quyền mới thực hiện được thao tác này*)

Bước 2: Tại màn hình trang chủ, chọn Gửi phiếu nhận xét

Hệ thống tự động mở ra màn hình có danh sách các phiếu nhận xét đã được phê duyệt

Chọn đảng viên cần gửi

Chọn Ký số và gửi

Hệ thống tự động gửi phiếu nhận xét đã được chọn đến chi bộ nơi đảng viên công tác

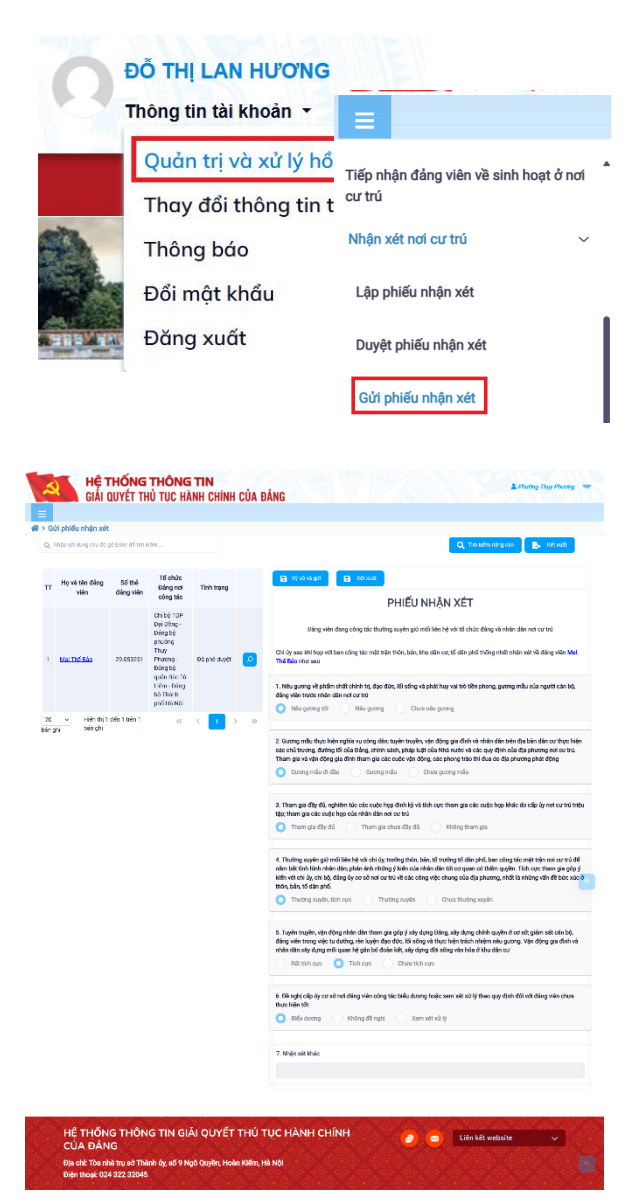

## <u>THỦ TỤC LẤY Ý KIẾN NHẬN XÉT CỦA CHI ỦY, CHI BỘ ĐỐI VỚI ĐẢNG VIÊN CỦA MÌNH THỰC HIỆN NHIỆM VỤ NƠI CƯ TRÚ</u>

NỞI ĐẢNG VIÊN CÔNG TÁC: NHẬN PHIẾU NHẬN XÉT VÀ BÁO CÁO KẾT QUẢ THỰC HIỆN NHIỆM VỤ TẠI NƠI CƯ TRÚ

**Bước 1:** Bí thư/ phó Bí thư chi bộ/ đảng bộ nơi đảng viên công tác hoặc người được phân công truy cập và đăng nhập vào Hệ thống thông tin giải quyết TTHC của Đảng

## Bước 2: Tại màn hình trang chủ, chọn Nhận phiếu nhận xét và báo cáo kết quả thực hiện nhiệm vụ tại nơi cư trú

Hệ thống hiển thị danh sách giao dịch tạo phiếu nhận xét

Chọn giao dịch có trạng thái Đã gửi tổ chức đảng nơi cư trú

Hệ thống hiển thị danh sách Phiếu nhận xét đã được tổ chức đảng nơi đảng viên cư trú nhận xét

**Bước 3:** Tải về các file nhận xét đã được tổ chức đảng nơi đảng viên cư trú nhận xét nếu có nhu cầu lưu trữ

#### CÁC DICH VU CÔNG TRƯC TUYẾN CUNG CẤP 1. Thủ tục thu nộp đảng phí 2. Thủ tục lấy ý kiến nhận xét của chi ủy, chi bộ đối với đảng viên của mình thực hiện nhiệm vụ nơi cư trú 📄 Lập danh sách đảng viên cần giới thiệu và xin nhận xét tai nơi cư trú 📄 Duyệt danh sách đảng viên cần giới thiệu và xin nhận xét tai nơi cư trú 📄 Gửi danh sách đảng viên cần giới thiệu và xin nhận xét tai nơi cư trú 📄 Báo cáo kết quả thực hiện nhiệm vụ nơi cư trú 🖹 Nhân phiếu nhân xét và báo cáo kết quả thực hiên nhiêm vu tai nơi cư trú ĐẢNG CÓNG SẢN VIỆT NAM Đảng bộ xã Động M Chi bô 2 - Thôn 2 ....., ngày ... tháng ... năm . PHIÉU NHĂN XÉT Đảng viên đang công tác thường xuyên giữ mối liên hệ với tổ chức đảng và nhân dân nơi cư trú Chi ủy' sau khi họp với ban công tác mặt trận thôn, bản, khu dân cư, tổ dân phố thống nhất nhân xét về đảng viện Mai Thế Bằng như sau 1. Nêu gương về phẩm chất chính trị, đạo đức, lối sống và phát huy vai trờ tiền phong, gương mẫu của người cán bộ, đảng viên trước nhân dân noi cư trú Nêu gương tốt 🖸 Nêu gurong⊡ Chưa nêu gương⊡ 2. Guong mẫu thực hiện nghĩa vụ công dân: tuyên truyền, vận đông gia đình và nhận dân trên địa bàn dân cự thực hiện các chủ trương, đường lớ rủa Đảng, chính sách, pháp luật của Nhà nước và các quy định của địa phương nơi cư trù. Tham gia và vận động gia đình tham gia các cuộc vận động, các phong trào thi đua do địa phương phát động Gurong mẫu đi đầu⊠ Guong mẫu□ Chưa gương mẫu□ 3. Tham gia đẩy đủ, nghiêm túc các cuộc họp đình ký và tích cực tham gia các cuộc họp khác do cấp ủy nơi cư trú triệu tập; tham gia các cuộc hop của nhân dân nơi cư trú Tham gia đầy đủ⊡ Tham gia chưa đầy đù⊡ Không tham gial 4. Thường xuyên giữ mối liên hệ với chi ủy, trưởng thôn, bản, tổ trưởng tổ dân phố, ban công tác mặt trận nơi cư trú để nắm bắt tỉnh hình nhân dân: phản ánh những ý kiến của nhân dân tới cơ quan có thẩm quyển. Tích cực tham gia góp ý kiến với chi ủy, chi bộ, đảng ủy cơ sở nơi cư trú y các công việc chung của địa phương, nhất là những vấn để bức xúc ở thôn, bản, tổ dân phố. Thường xuyên, tích cực⊡ Thường xuyên 🗆 Chua thường xuyên⊡ 5. Tuyên truyển, vận động nhân dân tham gia góp ý xây dựng Đảng, xây dựng chính quyển ở cơ sở; giảm sát cán bộ, đảng viên trọng việc tu dưỡng, rên luyện đạo đức, lối sống và thực hiện trách nhiệm nêu gương. Vận động gia đình và nhân dân xây dựng mối quan hệ gắn bó đoàn kết xây dựng đời sống văn hóa ở khu dân cư Rất tịch cực Tich cực□ Chua tich cue□ 6. Đề nghi cấp ủy cơ sở nơi đảng viên công tác biểu dương hoặc xem xét xử lý theo quy định đối với đảng viên chua thực hiện tốt Biêu dương⊡ Không để nghi□ Xem xét xử lý⊟ 7. Nhân xét khác

XÁC NHẠN CỦA ĐẢNG ỦY XÂ, PHƯỜNG, THỊ TRẦN (Ký tên, đóng dầu, ghi rõ họ và tên) T/M CHI BỘ (Ký, ghi rõ họ và tên)

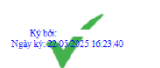

Bí thư chi bộ Thôn 2 – xã Đông Mỹ NGUYỄN VĂN PHÚ đã xác nhật

## TRÂN TRỌNG CẢM ƠN!